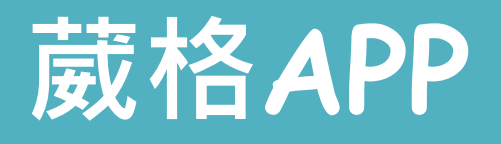

#### School+

## School

#### 更多實用功能, 陸續增加中

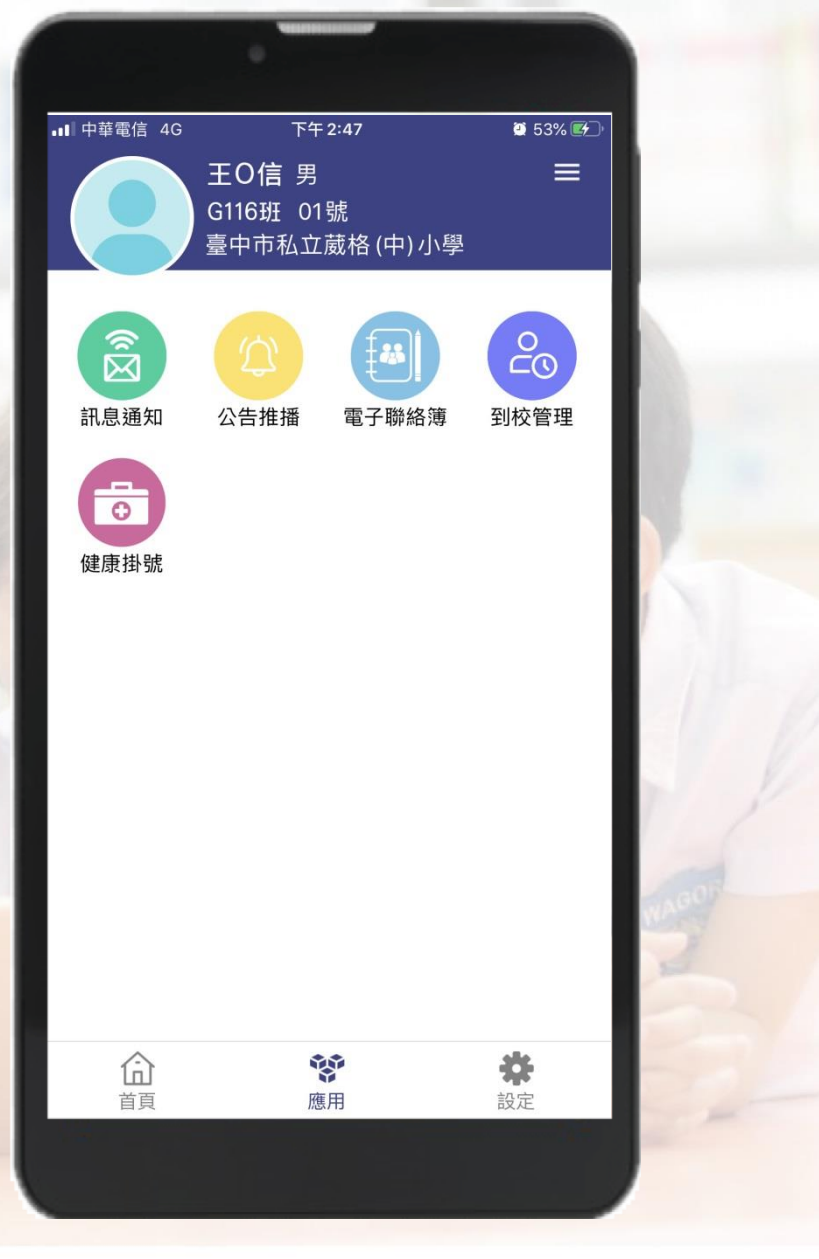

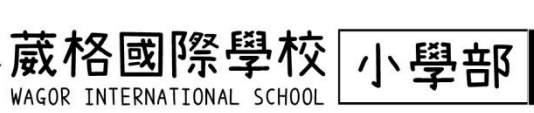

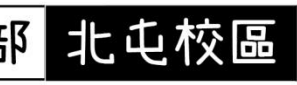

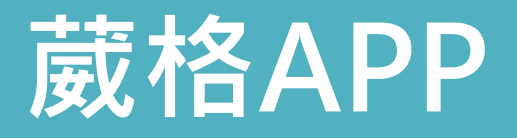

School+

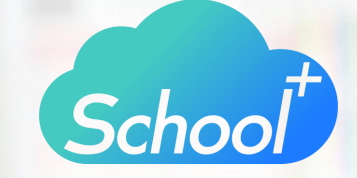

**Google Play** 

立即下載

### iOS https://reurl.cc/z8v4yN

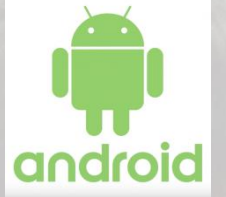

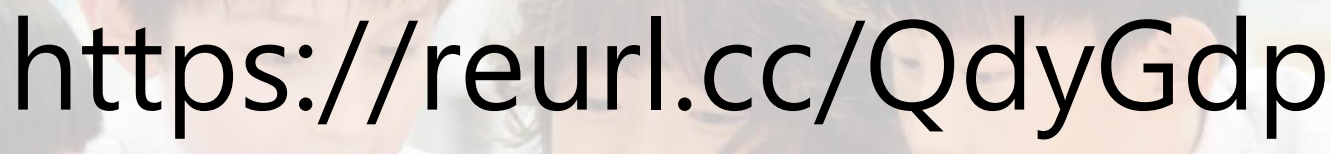

小學部

北屯

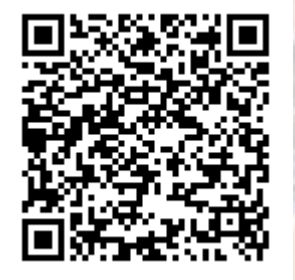

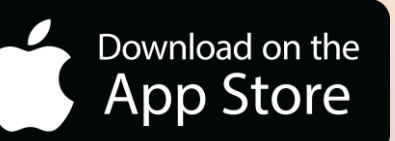

蔵格國際學

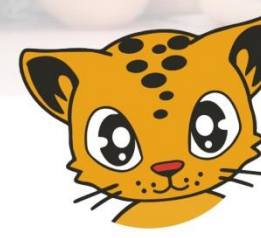

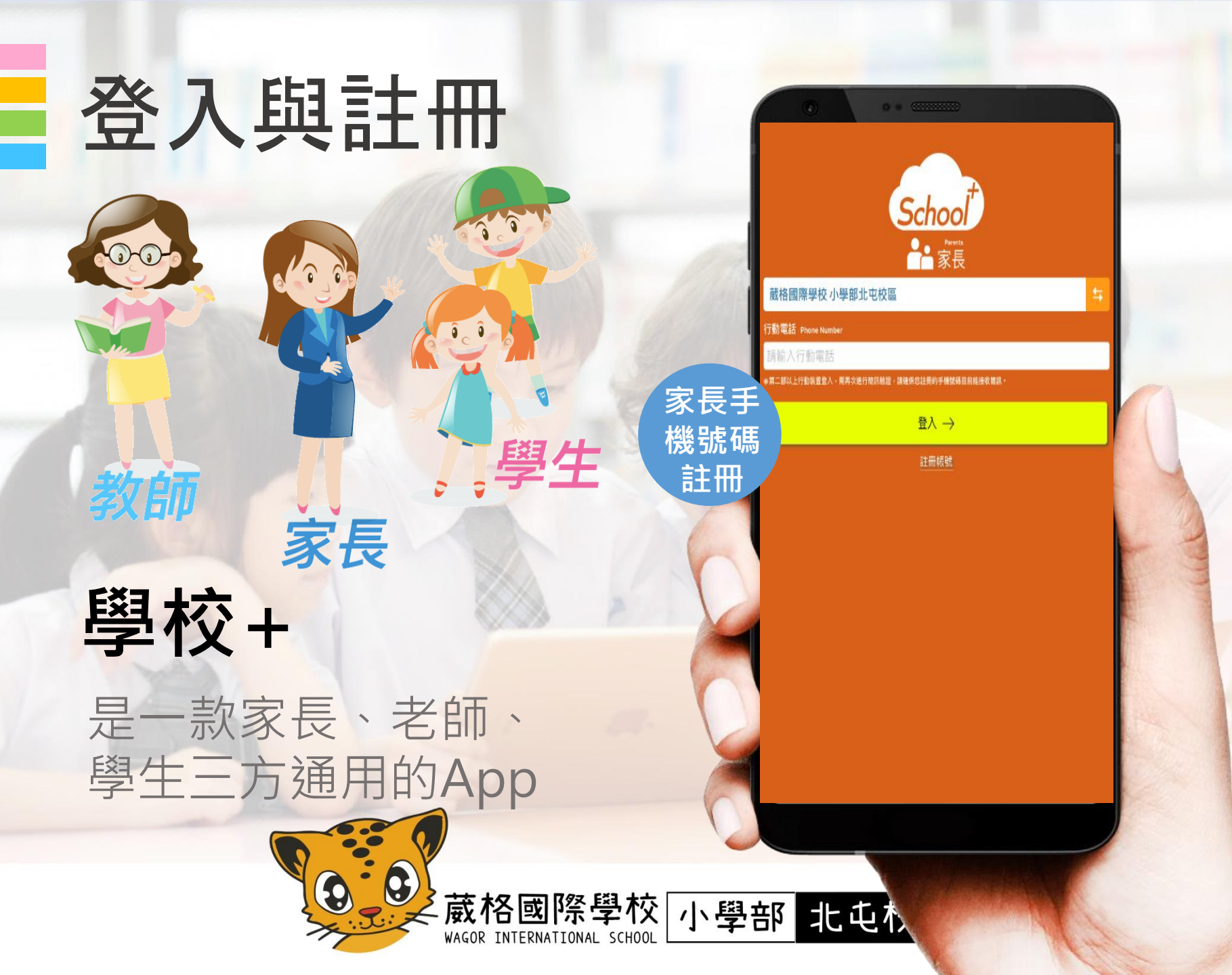

登入與註冊

## 家長 註冊四步驟

選擇「臺中市」

「北屯區」

01

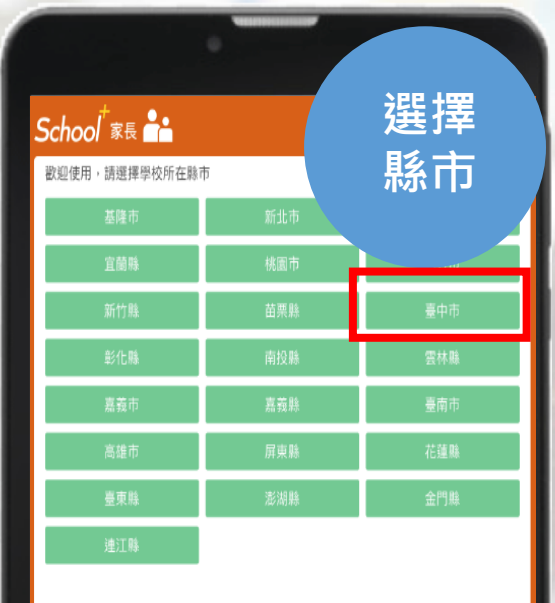

|              | ·   |     |
|--------------|-----|-----|
| School 🕫 랆   |     | 選擇  |
| 臺中市 / 請選擇鄉鎮區 |     | 區域  |
| 中區           | 東區  |     |
| 西區           | 北區  |     |
| 南屯區          | 北屯區 | 豊原區 |
| 東勢區          | 大甲區 | 清水區 |
| 沙鹿區          | 梧棲區 | 后里區 |
| 神岡區          | 潭子區 | 大雅區 |
| 新社區          | 石岡區 | 外埔區 |
| 大安區          | 烏日區 | 大肚區 |
| 龍井區          | 霧峰區 | 太平區 |
| 大里區          | 和平區 |     |
|              |     |     |

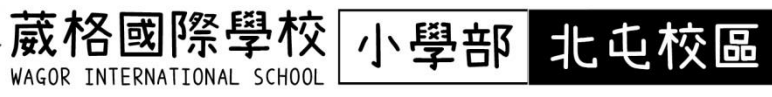

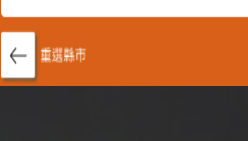

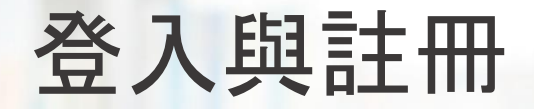

## 家長 主冊四步驟 32 點選「葳格國際學校」

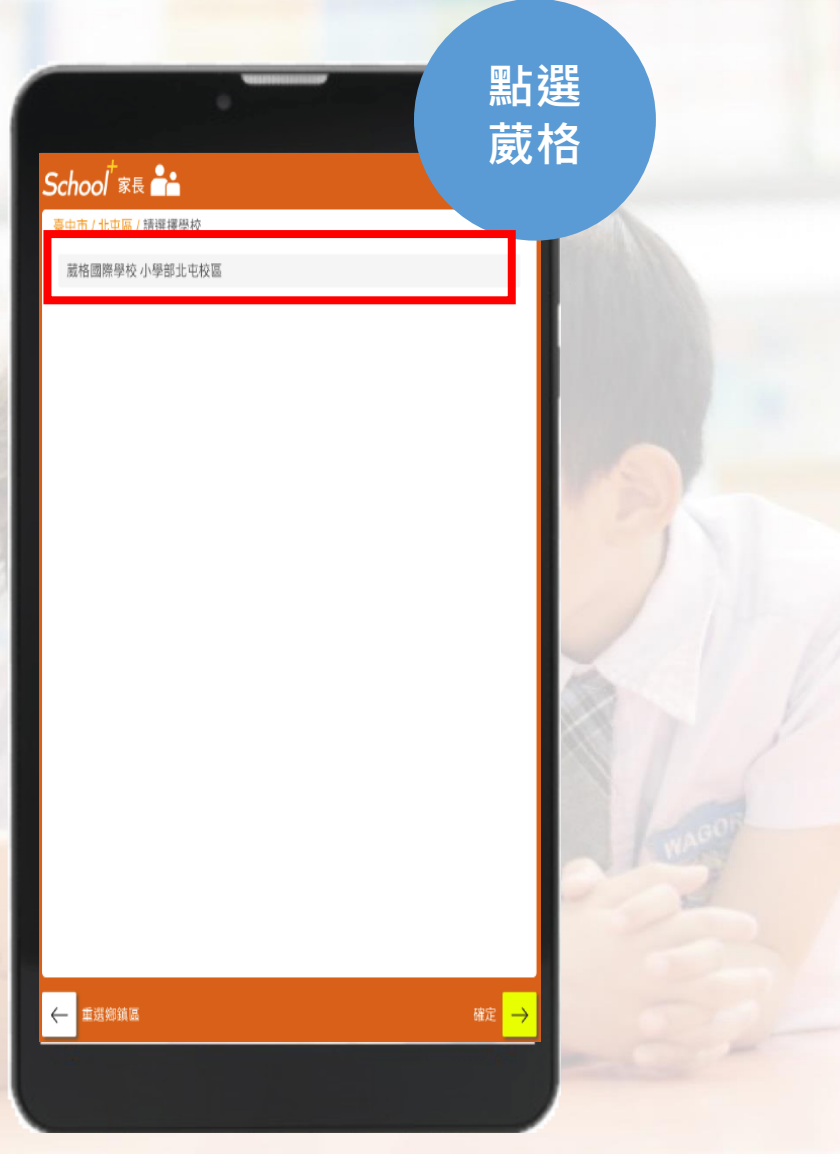

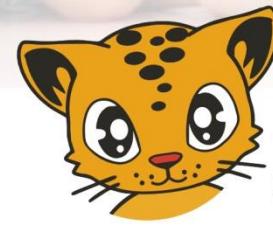

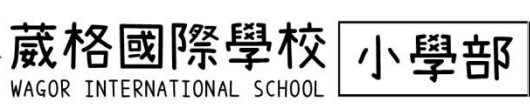

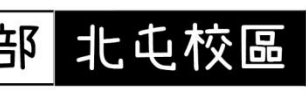

#### 登入與註冊

## 家長 註冊四步驟

03

04

五日日 二 2 小林
點選「學生家長」
輸入年班座號
手機號碼
以簡訊驗證註冊

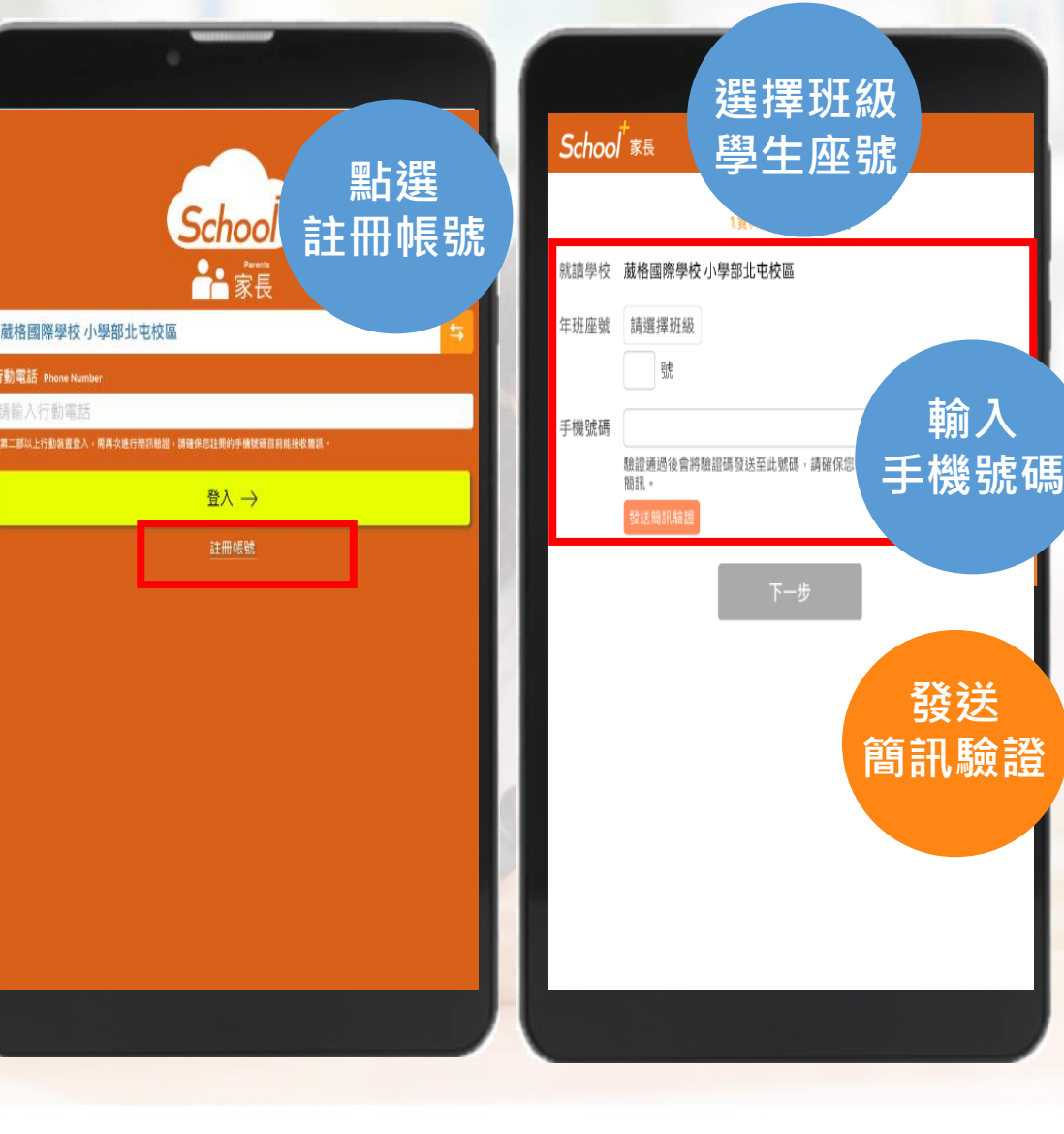

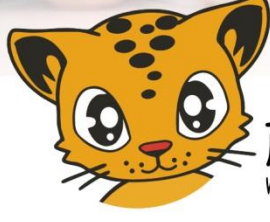

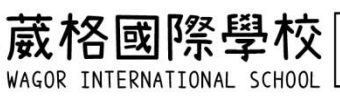

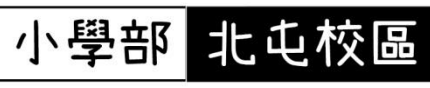

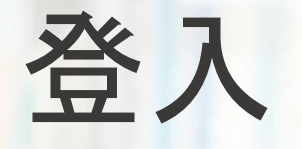

### 經過認證, 未來只要輸入 手機號碼即可 登入

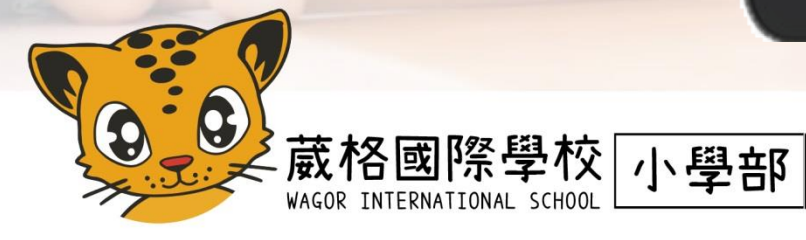

WAGOR INTERNATIONAL SCHOO

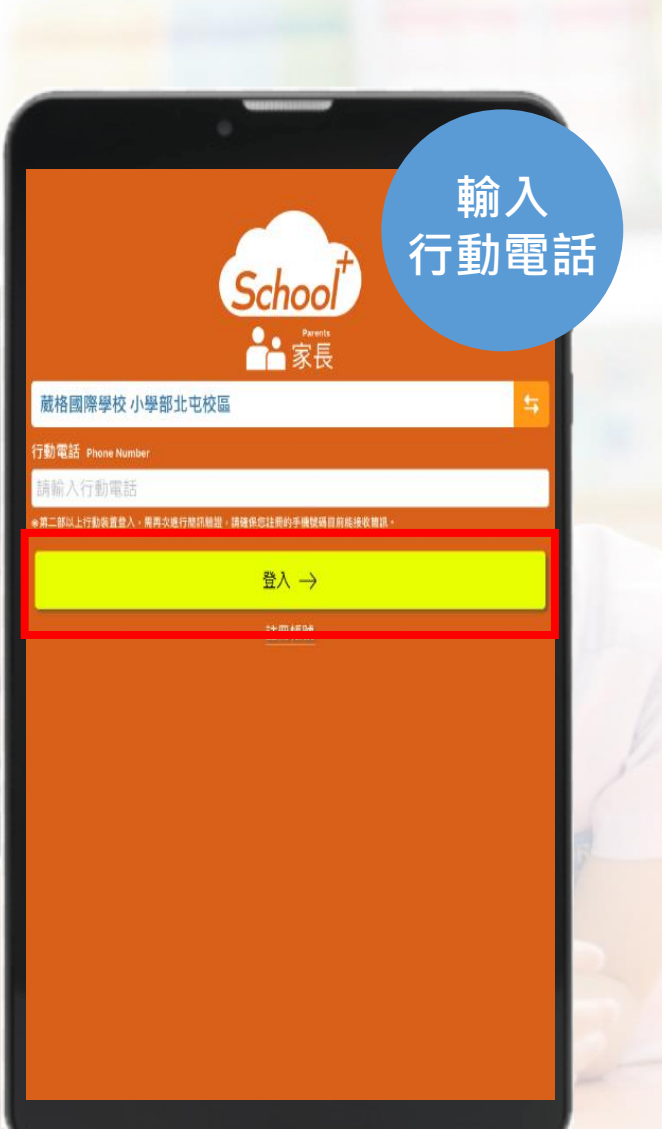

北屯校區

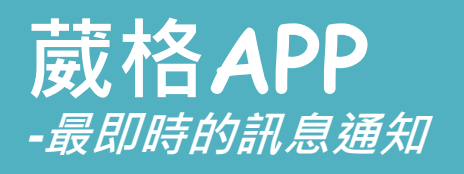

訊息通知

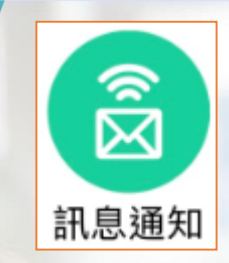

#### 可以即時獲得學校 推播訊息

| ■■ 中華電信 <b>令</b><br>■■ =================================== | <sup>下午 2:06</sup><br>讯息通知 | ≝ 53% ℱ<br>••• ☑ |
|------------------------------------------------------------|----------------------------|------------------|
| 更早                                                         |                            |                  |
|                                                            |                            |                  |
| 電子聯絡簿<br>測試學生聯絡簿簽                                          | 经通知                        | 02月14日           |
| 電子聯絡簿<br>測試學生聯絡簿簽                                          | 名通知                        | 02月14日           |
| 会告推播<br>公告推播                                               |                            | 02月08日           |
| 公告推播<br>公告推播                                               |                            | 02月08日           |
| 会告推播<br>公告推播                                               |                            | 02月08日           |
| 会告推播<br>公告推播                                               |                            | 02月07日           |
| 会告推播<br>公告推播                                               |                            | 02月07日           |
| 全校長陳世銘<br>敬請多使用校務A                                         | PP                         | 02月04日           |
| 校長 陳世銘<br>test                                             |                            | 11月02日           |
|                                                            |                            |                  |
|                                                            |                            |                  |

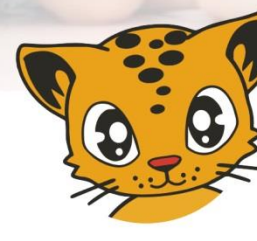

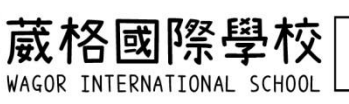

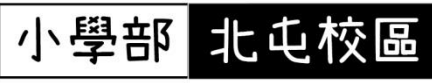

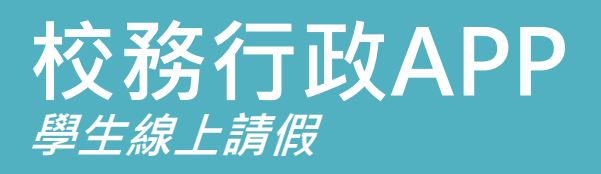

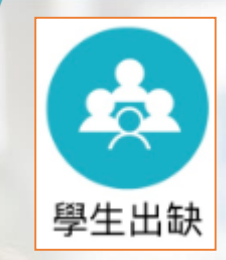

蔵格國際學校|

WAGOR INTERNATIONAL SCHOO

小學部

北屯校區

#### **學生請假更方便** 家長只要線上點選,即可 輕鬆幫孩子請假並自動留 下紀錄,不須事後再補填 假單。 在忙碌的早晨,讓您優雅 的完成瑣事。

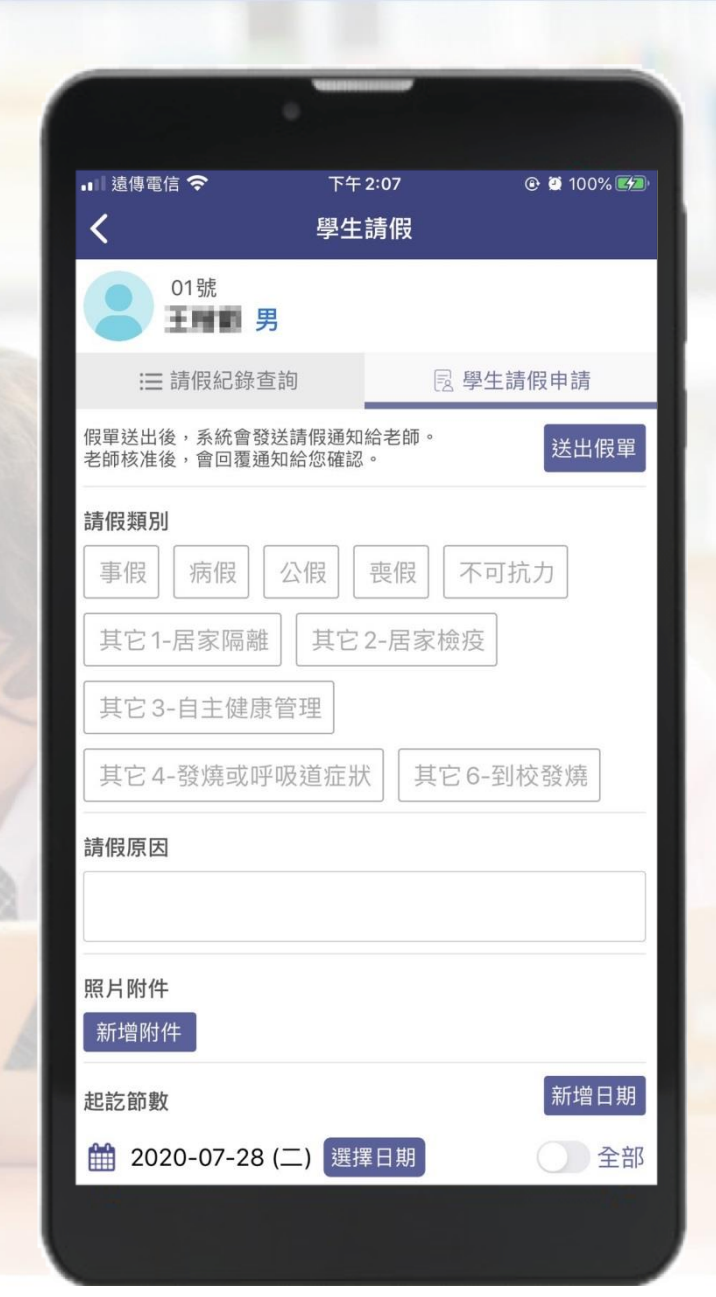

學生請假

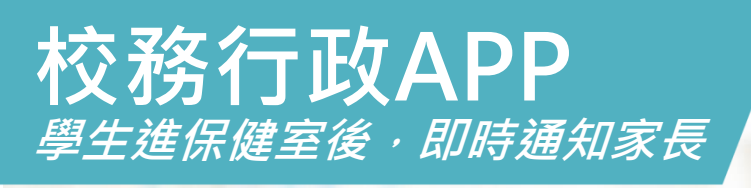

健康

掛

號

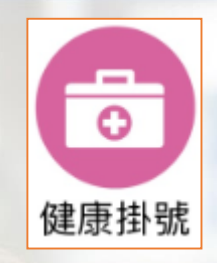

#### **健康系統** 孩子在校若身體不適或遊 玩時小擦傷,在護理師簡 易治療之後,同步將訊息 通知家長。 親師一起掌握孩子的健康。

| -              |                               | -              |
|----------------|-------------------------------|----------------|
|                | •                             |                |
| 』 遠傳電信 🗢       | 下午 2:18                       | 🕑 🖉 100% 🗺     |
| <              | 訊息通知                          |                |
| 健康掛號<br>學童傷病通  | 知                             |                |
| 親愛的家長您好<br>貴子弟 | 子:<br>②12:02 感到發燒經測量<br>多多注意。 | <b>建為 37.7</b> |
|                | 前往查看傷病詳情 🗹                    |                |
|                |                               |                |
|                |                               |                |
|                |                               |                |
|                |                               |                |
|                |                               |                |
|                |                               |                |
|                |                               |                |
|                |                               |                |
|                |                               |                |
|                |                               |                |
|                |                               |                |
|                |                               |                |

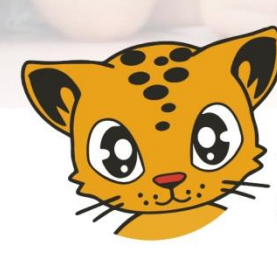

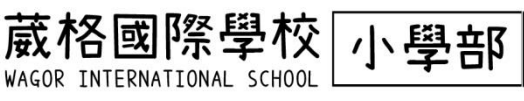

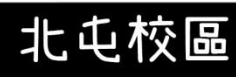

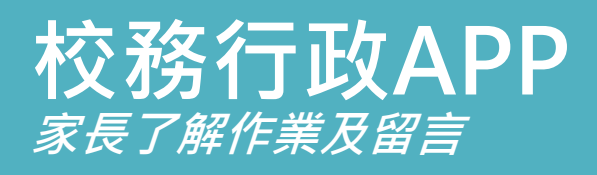

電子聯絡簿

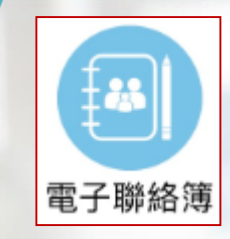

小學部

北屯校區

# 家長可以在聯絡簿 瀏覽孩子作業內容 瀏覽導師的訊息 路絡簿簽名

04 公開留言或私訊導師

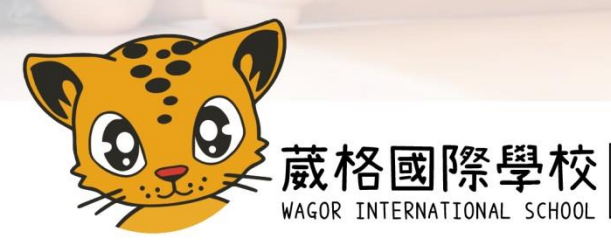

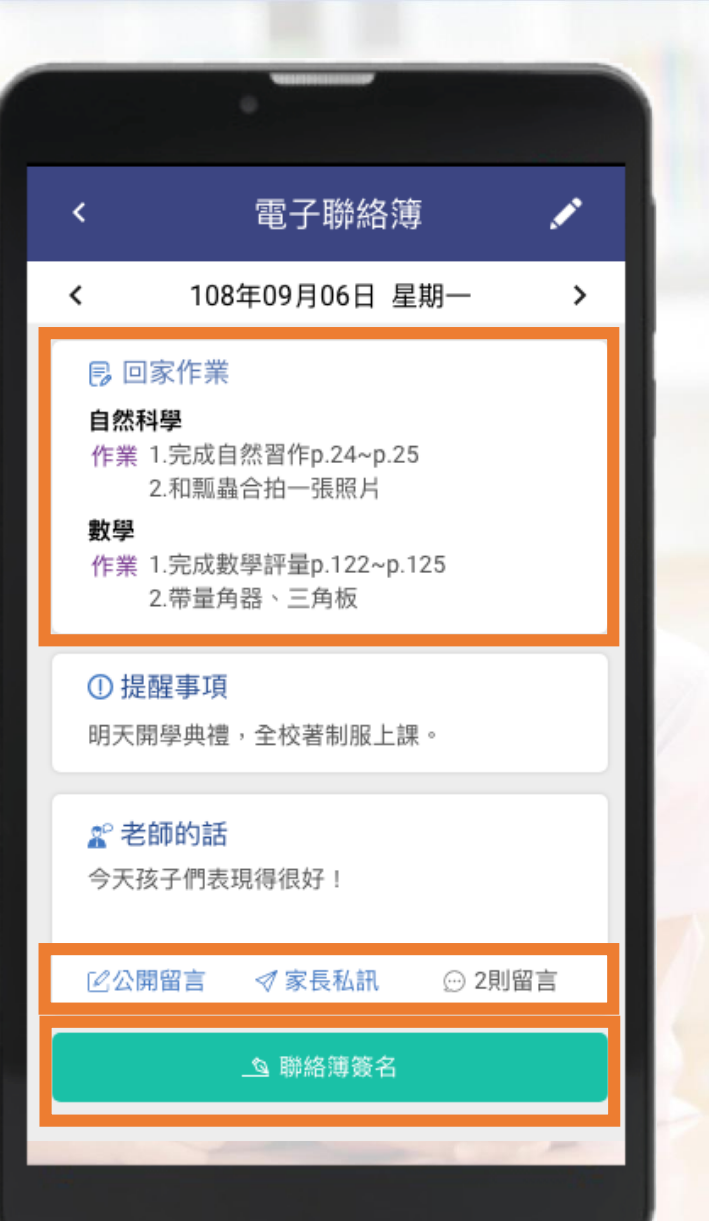

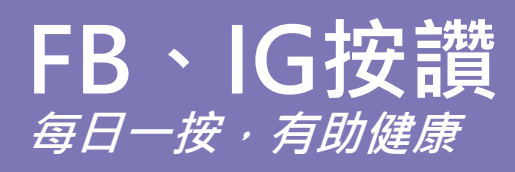

增強食指力

## FB: https://pse.is/wagor IG: https://pse.is/btig 搜尋 wagorbt WACORBT | 葳格國際學校| 小學部 北屯校區

O'